## Краткая инструкция (Paint).

Графический редактор Paint используется для работы с точечными рисунками формата JPG, GIF или BMP. С помощью Paint можно создавать простые или сложные рисунки. Они могут быть черно-белыми или цветными.

Созданные рисунки можно выводить на печать, использовать в качестве фона рабочего стола либо вставлять в другие документы. Paint можно использовать даже для просмотра и правки снятых с помощью сканера фотографий. Рисунки созданные или обработанные в Paint сохраняются в виде файлов.

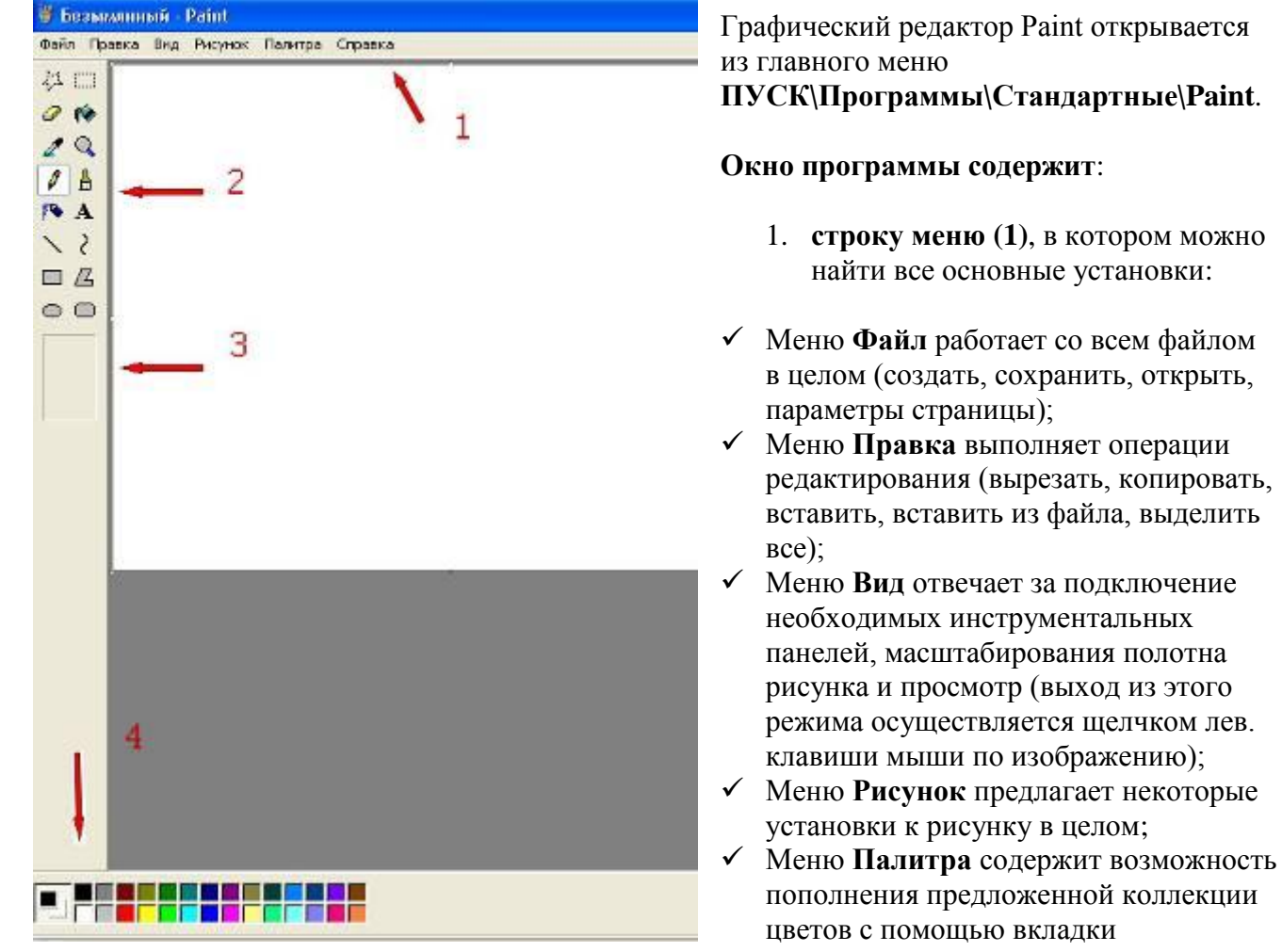

«Определить цвет», где можно сделать выбор не только по цвету, но и по интенсивности;

✓ Меню Справка содержит справочную информацию по работе в программе и о ее возможностях.

## 2. инструментальную панель (2), на которой

- ✓ при наведении указателя мыши на инструмент появляется всплывающая подсказка;
- ✓ выбор инструмента делается одним кликом лев. клавиши мыши при наведенном указателе мыши на выбранном инструменте;

- ✓ при выборе некоторых инструментов в области ниже инструментальной панели (3) появляются атрибуты выбранного инструмента, в которых также возможно делать выбор.
  - 3. цветовую палитру (4), в которой
- ✓ выбор предпочитаемого цвета делается одним кликом лев. клавиши мыши при наведенном указателе мыши на выбранном цвете;
- ✓ возможно изменение набора цветов при помощи меню **Палитра**\Изменение палитры.
- ✓ Примечание. При работе с палитрой нет принципиальной разницы в первоначальном выборе цвета или инструмента. Инструмент, например КАРАНДАШ, будет работать тем цветом, который выставлен в образце цвета (в крайней левой области палитры).

## Некоторые комментарии:

- При выборе инструмента, как правило, указатель мыши меняет свою конфигурацию на соответствующий символ (что может служить подсказкой).
- Работа инструментами производится перемещением мыши при зажатой левой клавише мыши. Инструменты Пипетка и Заливка срабатывают при однократном щелчке лев. клавиши мыши.
- Заливка цветом (инструмент Заливка) будет производиться корректно, если контур фигуры будет замкнут. При наличии просветов в контуре краска «разольется» за пределы контура.
- В Paint возможно рисование кривых линий с двумя узлами перегиба:
  - ✓ Сначала инструментом **Кривая** рисуется прямая линия
  - ✓ Затем выбирается первая точка перегиба и при зажатой лев. клавиши мыши перемещается мышью до достижения нужной кривизны
  - ✓ Со второй точкой перегиба действия аналогичны.
- В Paint возможно разрисовывание и раскрашивание любых готовых изображений: сканированных, фотографических и т.д., представленных в форматах jpeg, bmp,gif, tiff, png – эти форматы открываются в Paint, изображения копируются и вставляются в нужный документ Paint.

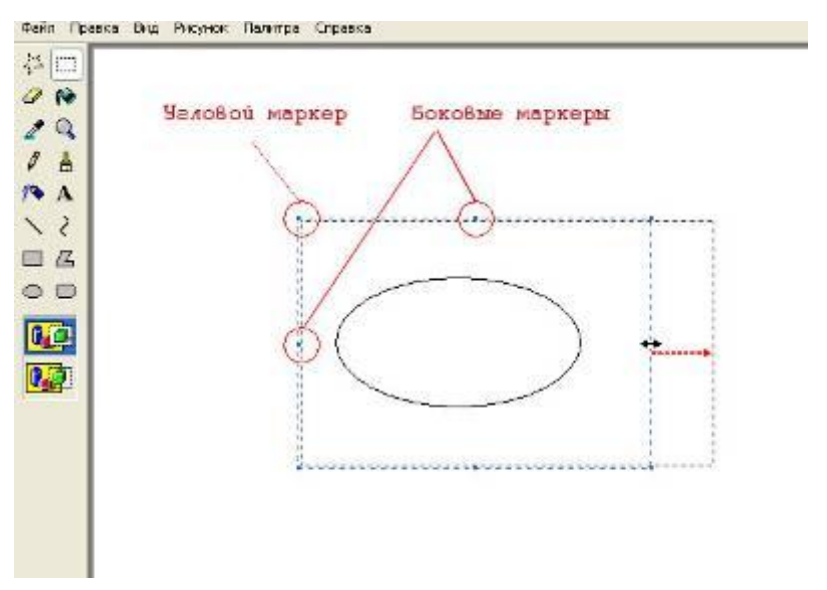

В изображении, выделенном инструментом Выделение, возможно изменять габаритные размеры, захватывая габаритные маркеры (угловые и боковые) левой клавишей мыши.

## Удачи в работе!